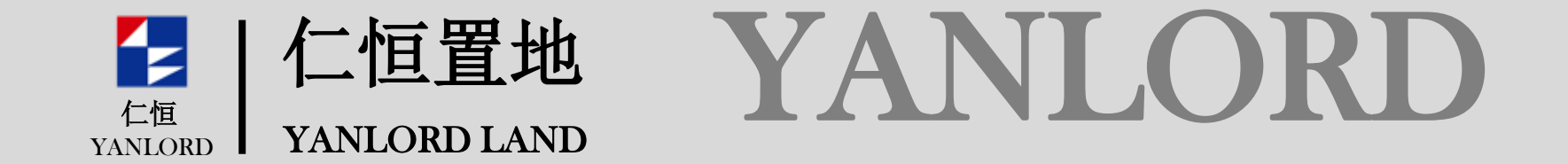

www.yanlordland.com

仁恒置地阳光招采平台 投标人投标过程

操作指引

### 1 资格申报

仁恒置地 YANLORD LAND

仁怚

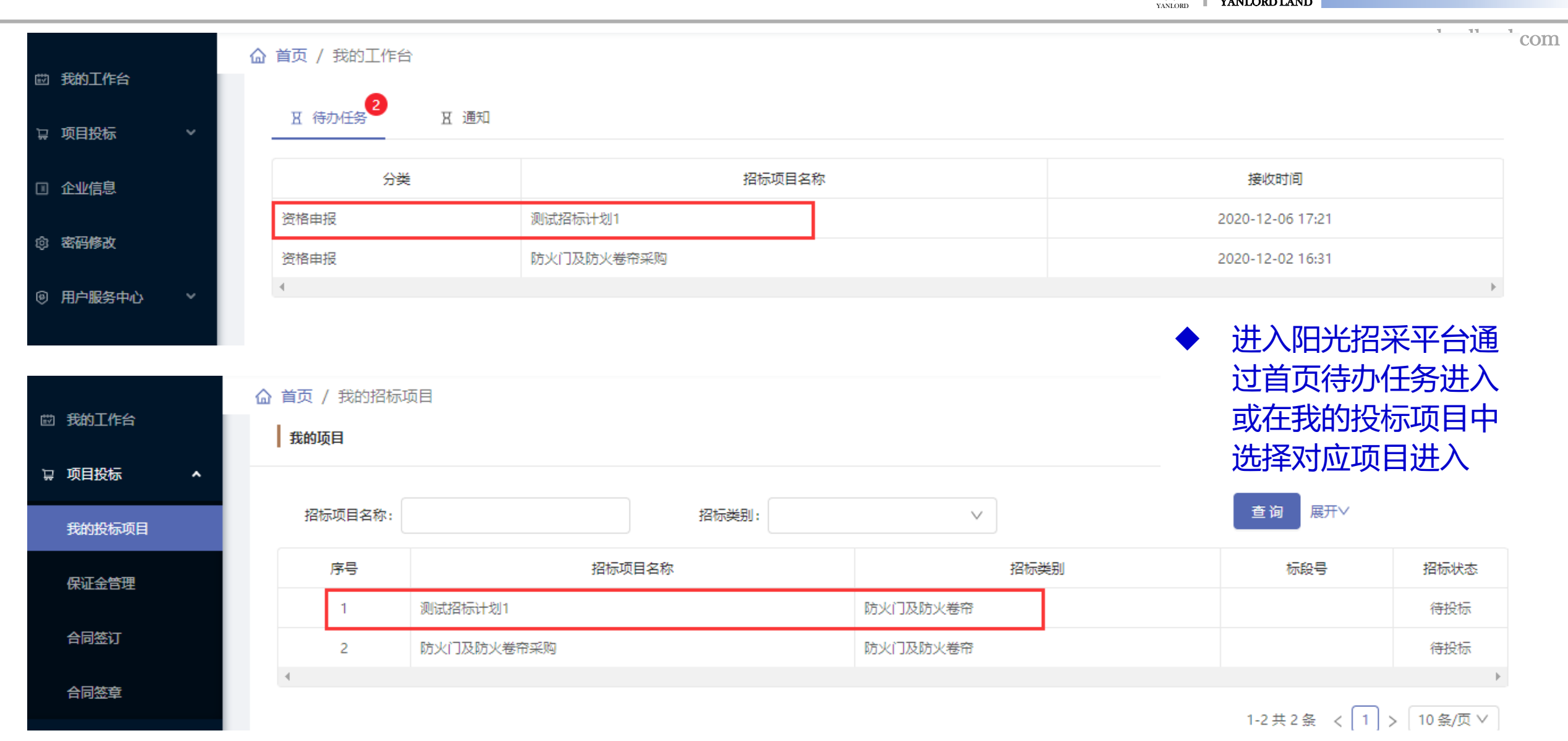

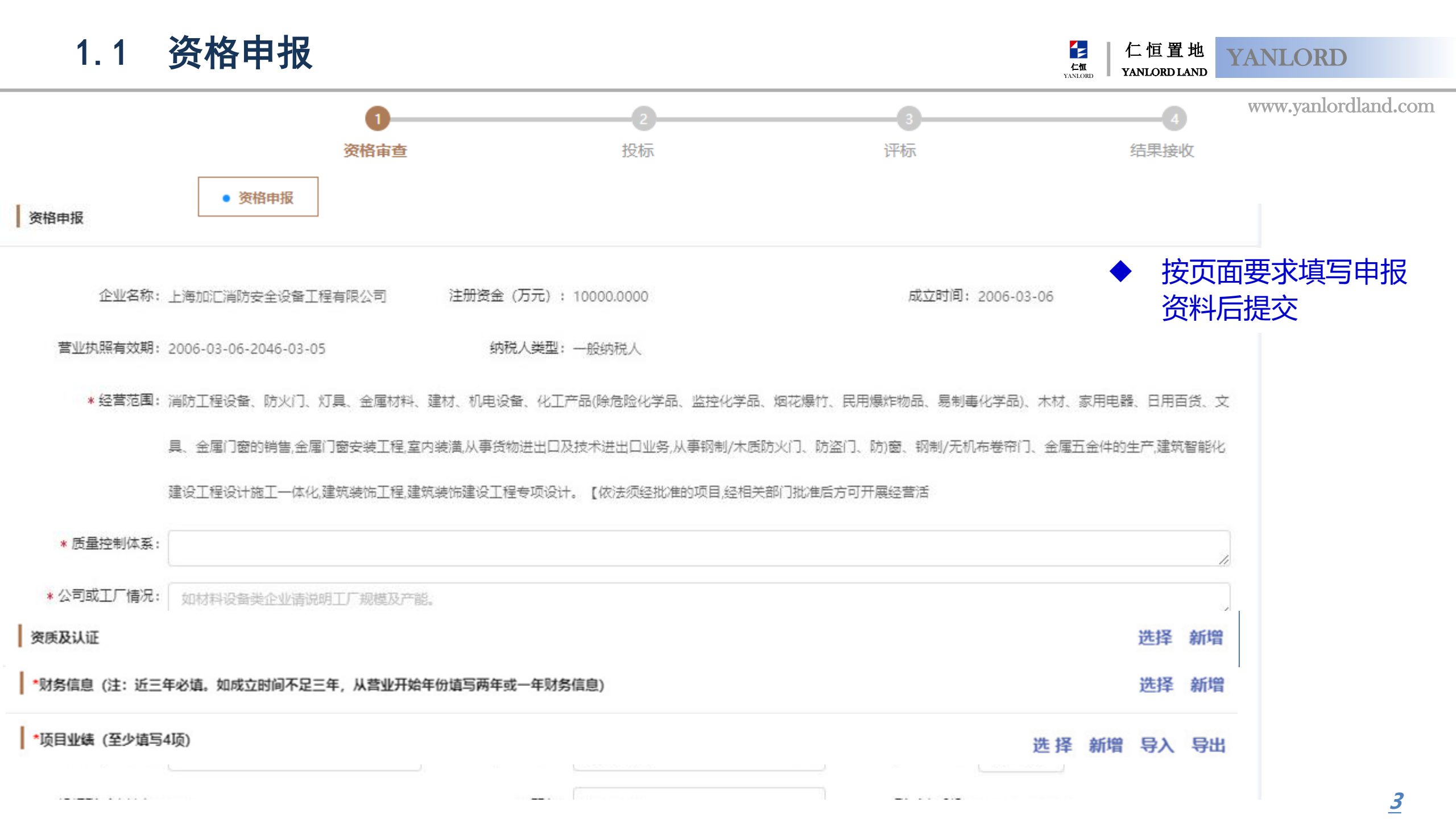

#### 接收投标邀请 2

仁恒置地 YANLORD YANLORD LAND

上 仁恒 YANLORD

|                          | www.yanlordland.com                                        |
|--------------------------|------------------------------------------------------------|
| と<br>Street YANLORD LAND | - 一型建材有限公司 ○<br>投标邀请函                                      |
| ☺ 我的工作台                  |                                                            |
| ↓ 项目投标 ^                 |                                                            |
| 我的投标项目                   |                                                            |
| 保证金管理                    | L 世 旦 地 次 辺 日 PK ム ワ     A N L ORD LAND GROUP LIMITED 招称文件 |
| 合同签订                     | 投标邀请书                                                      |
| 合同签章                     |                                                            |
| □ 企业信息                   | 致: 北京旭日环照新型建材有限公司                                          |
| ch strift Marke          | 鉴于对你方投标资格评估合格,邀请你方作                                        |
| 心 密始修改                   | 为宣帝的汉称八,为 <u>测试指称计划1</u> 元行网上任线汉称,现得有<br>关事宜告知如下:          |
| ◎ 用户服务中心 >               | 1、项目名称:天津海和院-一期                                            |
|                          | 2、项目地点:                                                    |
|                          | 3、项目体量:300000 平方                                           |
|                          | 4、工期/服务周期/供货周期:预计首次供货日期_2020-12-11,                        |
|                          | 每批次生产加工不超过日历天;                                             |
|                          | 5、招标文件发布时间与地点:确认接收邀请后在线下载。                                 |
|                          | 6、招标文件售价:无:图纸押金:无:                                         |
|                          |                                                            |
|                          |                                                            |
|                          |                                                            |
|                          | 大学的学生                                                      |
|                          |                                                            |

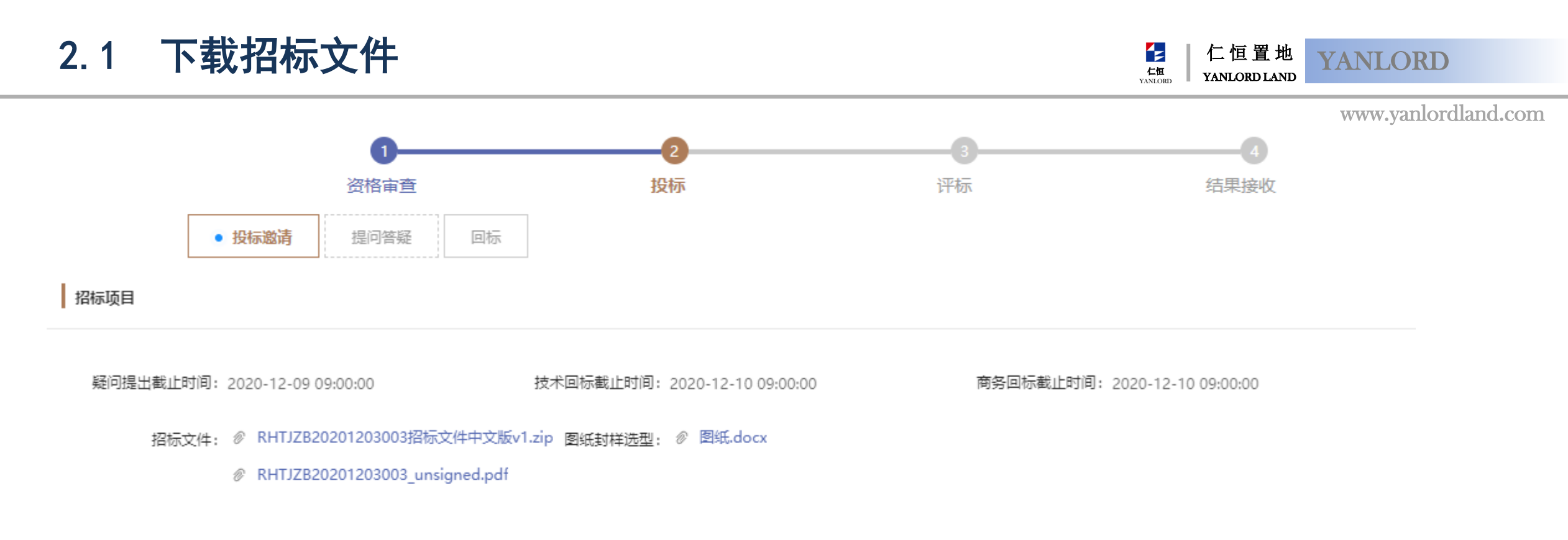

#### 标段信息

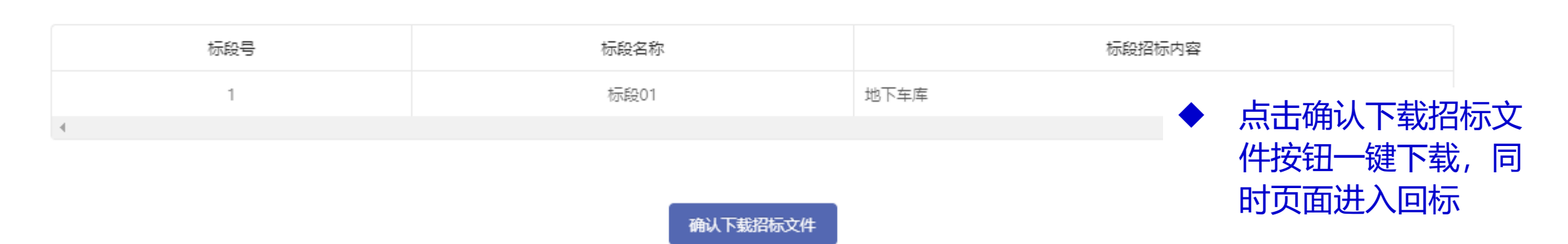

### 2.2 提问答疑-提问

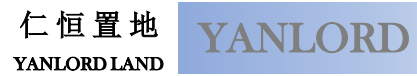

仁恒 YANLORD

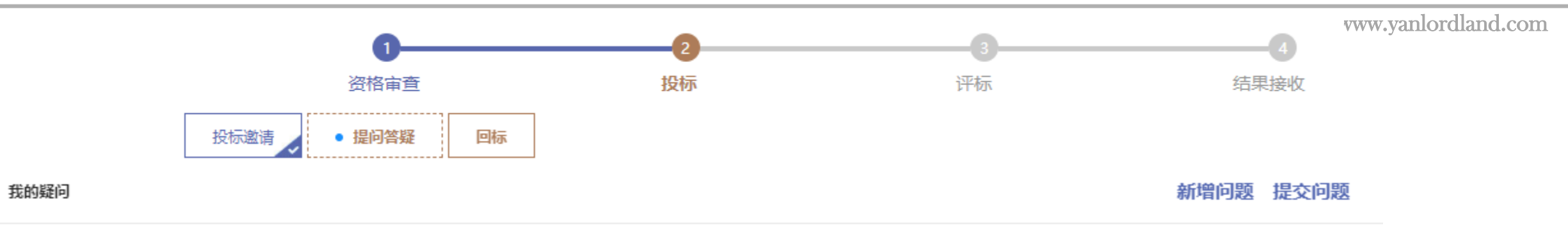

\* 提问截止时间: 2020-12-09 09:00:00

距离提问截止时间: 2 天 7 时 59 分 41 秒

|      | 序号                    | 标段号         | 问题附件       | 提交日期       |      | 状态      |       |
|------|-----------------------|-------------|------------|------------|------|---------|-------|
|      | 1                     | 标码01        | 题目.xlsx    | 2020-12-07 |      | 已提交     |       |
| 新增提问 |                       |             |            |            |      |         | Þ     |
|      | 招标项目名称: 测试招标计;        | 划1          | 招标经办人: 马カカ | ÷,         |      |         |       |
|      | * 标段号: 🔽 标段01         |             |            | •          | 如对招标 | 示文件有疑问, | 可通过新增 |
| 招标   | <b>答疑问题模板:</b> 招标答疑问; | 题模板         |            |            | 问题按钮 | 田在线提问   |       |
|      | 注: 请下载招标              | 答疑问题模板填写后上传 |            | •          | 如入围多 | 3标段,需按标 | 段提问   |
|      | * 我的提问: 【 上传          |             |            | •          | 请按提供 | 供的提问模板进 | 行提问   |
|      | ⑦ 题目.xl               | sx          |            |            |      |         |       |

### 2.3 提问答疑-下载答疑补遗文件

↓ 仁恒置地 YANIORD ↓ YANILORD LAND

YANLORD

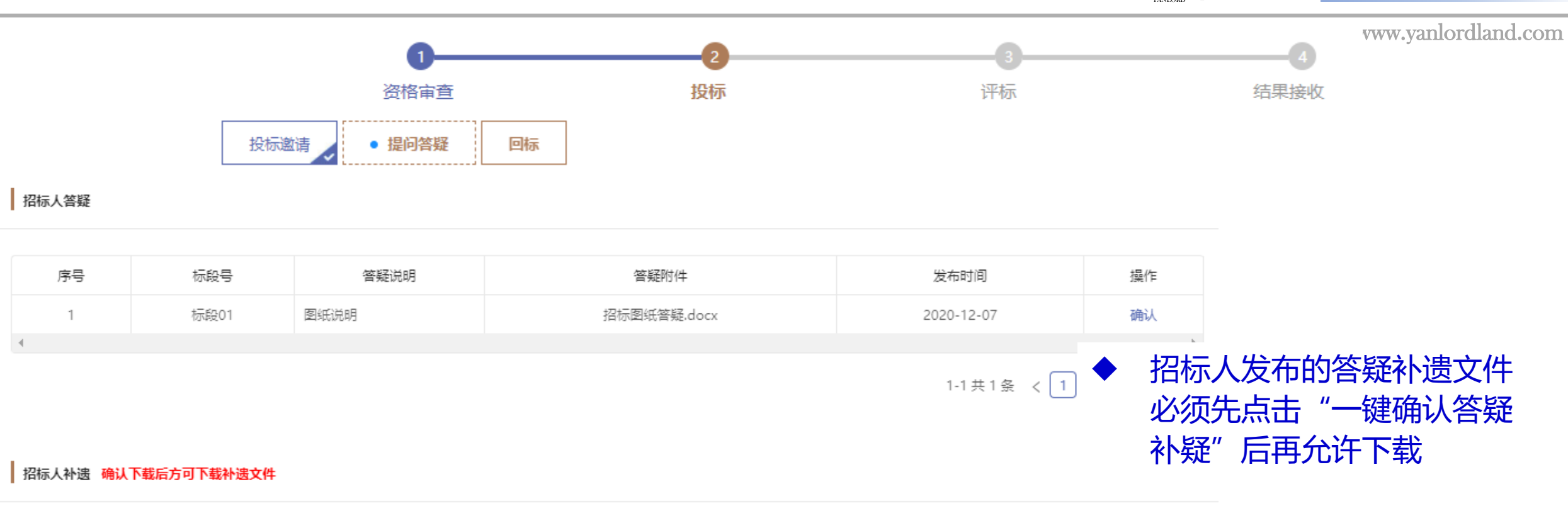

| 序号 | 标段号  | 补遗类型 | 补遗说明 | 补遗附件    | 发布时间       | 状态          |
|----|------|------|------|---------|------------|-------------|
| 1  | 标段01 | 技术补遗 | 图纸补充 | 图纸.docx | 2020-12-07 | 未确认         |
| 4  |      |      |      |         |            |             |
|    |      |      |      |         | 1-1共1条 <   | 1 > 10条/页 > |

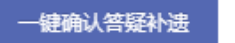

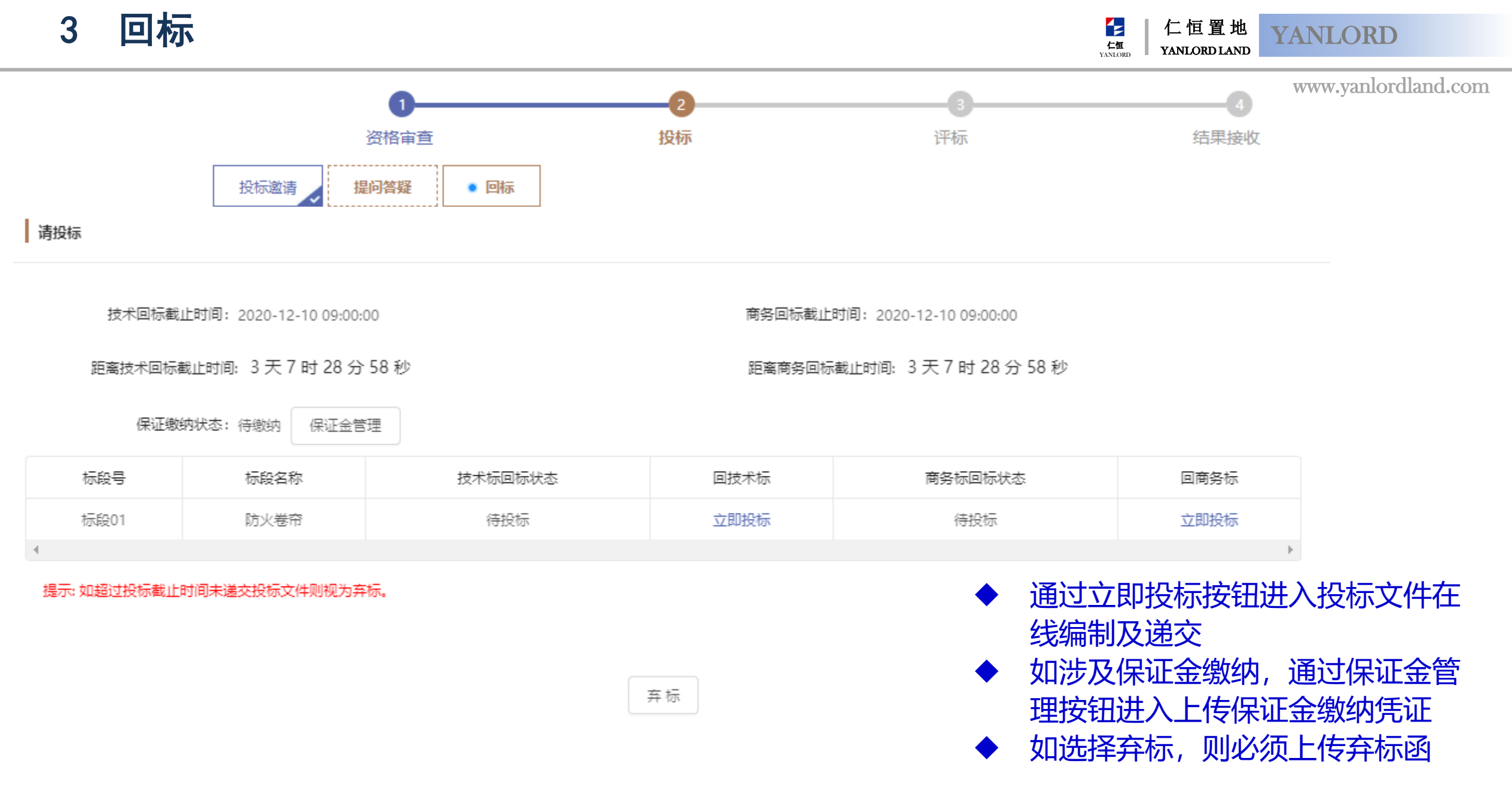

#### 保证金缴纳 3.1

仁恒置地 YANLORD YANLORD LAND YANLORI

仁怚

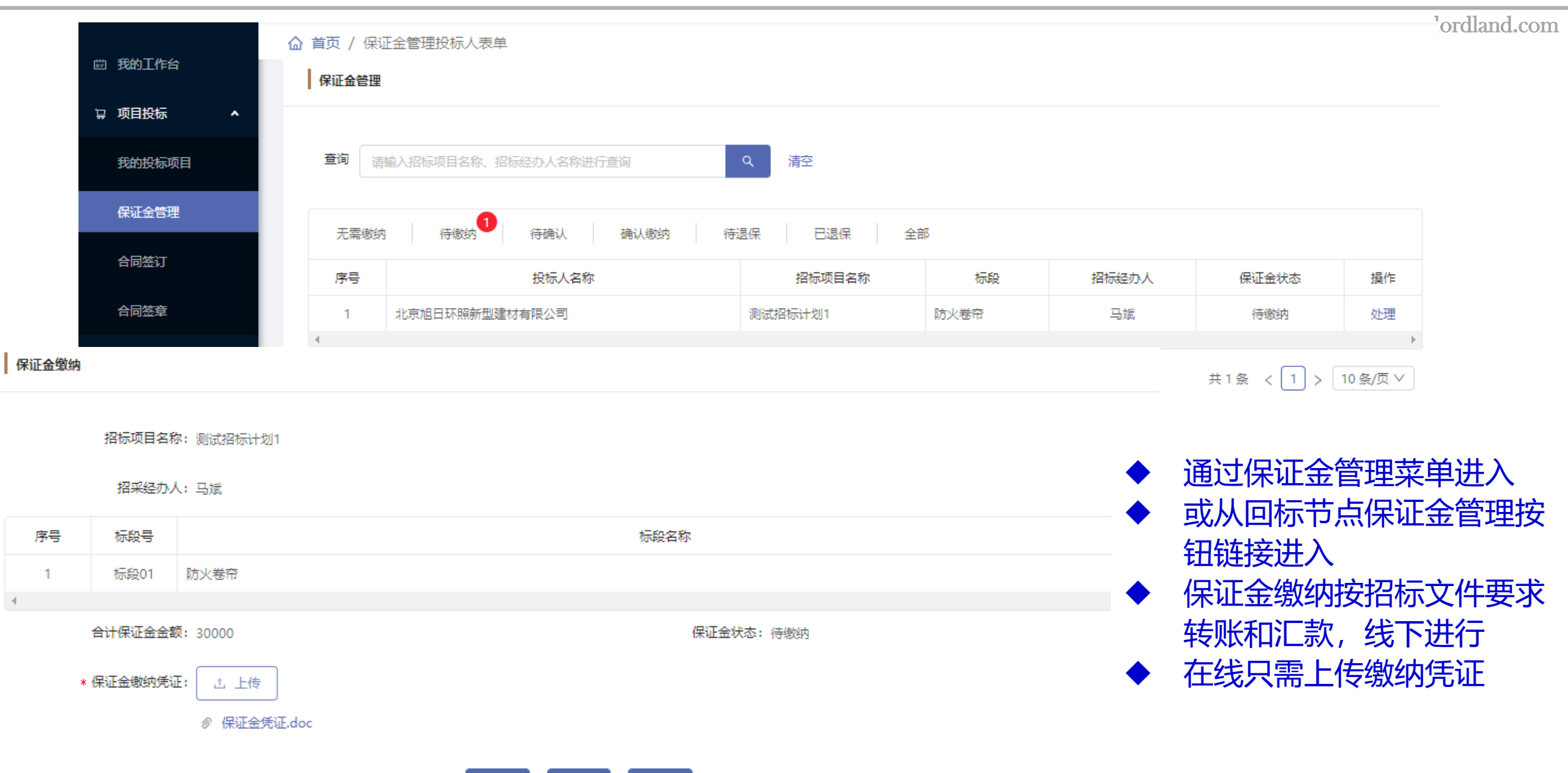

#### 回技术标 3.2 仁恒置地 **YANLORD** 仁佰 YANLORD LAND VANLOR www.yanlordland.com 电子投标 更改签章模式 下一步 返回 制作投标文件 投标完成 2) 生成投标文件 3 递交投标文件 4)

![](_page_9_Figure_1.jpeg)

### 3.3 生成投标文件

仁恒置地 YANLORD LAND

仁怚

YANLORI

#### www.yanlordland.com

#### 🔓 首页 / 投标文件预览

![](_page_10_Figure_4.jpeg)

### 3.4 投递投标文件

仁恒置地 YANLORD LAND

仁怚

YANLORI

![](_page_11_Figure_3.jpeg)

### 3.5 投标完成

仁恒置地 YANLORD LAND

仁怚

![](_page_12_Figure_2.jpeg)

## 3.6 回商务标

仁恒置地 YANLORD LAND

上 仁恒 YANLORD

| 电子投标                                           |                                |                      | 更改签章模式           | 下一步返回   | www.yanlordland.co                    |
|------------------------------------------------|--------------------------------|----------------------|------------------|---------|---------------------------------------|
| 1 制作投标文件                                       | 2)生成投标文件                       | 3 递交投标文件 —           | (4) 投标3          | Edd     | <u> </u>                              |
| 招标项目名称:测试招标;                                   | 十划1                            | 标段:标段01,             | 防火卷帘             | •       | ————————————————————————————————————— |
| 投标截止时间: 2020-12-                               | 10 09:00:00                    | 投标倒计时: 3天7           | 7时13分50秒         | •       | 完成全部章节编制后,后续                          |
| 投标: 商务回标                                       |                                | *投标状态:投标文            | 牛编制中             |         | 步骤分别为进入投标文件生                          |
| 投标文件格式                                         | 投标书                            |                      |                  | •       | 成,签章,加密,最后递交<br>生成投标文件后可下载查看          |
| ☑ 封面                                           | 请按页面格式要求填写报价信息,填写完成后请点。        | 5生成按钮生成投标书,如投标书生成后   | 修改报价信息,则需重新点击生成技 | 钮更新投标书。 | 确认无误后进入下一步签章<br>在投标文件预设位置美音           |
| <ul><li>∠ 投标书</li><li>∠ 授权委托书</li></ul>        | <b>*报价税率明细 (报价税率请在此添加,如有</b> 多 | 8种税率则添加多条)           |                  | •       | , 在这小文中顶设位直盖单<br>确认盖章无误后可进入下一<br>步加密  |
| <ul><li>✓ 授权委托书</li><li>✓ 法定代表人资格证明书</li></ul> | 安县 今税首於(元) 税                   | 友 天今時台(小一)           | 税额(二) 告曹兆尹       | •       | シル名加密完成后进行最终递交                        |
| ∠ 授权委托人身份证复印件                                  |                                | 型 小日初2201000<br>暫无数据 |                  |         |                                       |
| <ul> <li>▲ 商务及资信标相关文件</li> </ul>               | *投标总价(元): 0.00                 |                      |                  |         |                                       |
| <ul><li>∠ 水市市</li><li>∠ 投标报价表</li></ul>        | 法人代表                           |                      |                  |         |                                       |
| <ul> <li>∠ 投标报价表</li> <li>▲ 其它资料</li> </ul>    |                                |                      |                  |         | -                                     |

![](_page_14_Figure_0.jpeg)

![](_page_15_Figure_0.jpeg)

#### 招标项目名称:测试招标计划1

| 序号 | 标段号  | 询标文件        | 询标问题         | 询标文件发布时间            | 询标回复截止时间   | 询标回复文件 | 回复时间 | 询标状态 | 操作 |
|----|------|-------------|--------------|---------------------|------------|--------|------|------|----|
| 1  | 标段01 | 技术要求文件.docx | 关于XXX技术标准的解释 | 2020-12-07 23:56:46 | 2020-12-08 |        |      | 待回复  | 回复 |
| 4  |      |             |              |                     |            |        |      |      |    |

#### 技术询标

 $\bullet$ 北京旭日环照新型建材有限公司 ★ 供应商名称:  $\sim$  $\bullet$ \* 标段号: 标段01 " 询标问题:关于XXX技术标准的解释 文件 \* 技术询标文件: ⊘ 技术要求文件.docx \* 技术询标回复文件: ∴ 上传 ⊘ 询标回复.doc

![](_page_15_Picture_5.jpeg)

![](_page_15_Picture_6.jpeg)

### 5 商务询标回复

www.yanlordland.com

![](_page_16_Figure_3.jpeg)

#### 招标项目名称:测试招标计划1

| 序号 | 标段号  | 询标文件      | 是否修正报价 | 修正价 (含税,元) | 修正价 (不含税,元) | 发布时间                | 回复截止时间     | 回复文件 | 回复时间 | 是否接受修正 | 状态  | 操作 |
|----|------|-----------|--------|------------|-------------|---------------------|------------|------|------|--------|-----|----|
| 1  | 标段01 | 询标文件.docx | 修正     | 198000     | 178200      | 2020-12-08 01:00:15 | 2020-12-09 |      |      | 接受     | 待回复 | 回复 |
|    |      |           |        |            |             |                     |            |      |      |        |     | ×. |

| 序号 | 标段号  | 询标文件      | 是否修正报价 | 修正价 (含税,元) | 修正价 (不含税,元) | 发布时间                | 回复截止时间     | 回复文件 | 回复时间 | 是否接受修正 | 状态  | 操作 |
|----|------|-----------|--------|------------|-------------|---------------------|------------|------|------|--------|-----|----|
| 1  | 标段01 | 询标文件.docx | 无需修正   |            |             | 2020-12-08 01:07:58 | 2020-12-09 |      |      | 接受     | 待回复 | 回复 |

- ◆ 通过询标回复待办任务进入或通过投标项目进入
- ◆ 根据接收到的询标内容点击"回复"按钮上传询 标回复文件
- ◆ 如涉及修正报价, 仅确认是否接受该修正报价

## 5.1 商务询标回复

▲ 仁恒置地 YANLORD YANLORD LAND

| 商务询标             |             | 商务询标        | 7.77                                         | www.vanlordland.com |
|------------------|-------------|-------------|----------------------------------------------|---------------------|
|                  |             |             |                                              |                     |
| * 供应商名称:         | 江苏长城消防有限公司  | * 供应商名称:    | 北京旭日环照新型建材有限公司                               |                     |
| * 标段号:           | 标段01        | * 标段号:      | 标段01                                         |                     |
| * 商务询标文件:        | ⑦ 询标文件.docx | * 商务询标文件:   |                                              |                     |
| * 是否修正总价:        | ● 修正 ○ 无需修正 | * 是否修正总价:   | ○ 修正 (④) 无需修正                                |                     |
| * 报价总价(含税):      | 198,888.00  | * 商务询标回复文件: | 土 上传                                         |                     |
| * 报价总价 (不含税) :   | 180,807.27  |             | ② 询标回复.doc                                   |                     |
| * 询标修正价格(含税):    | 198,000.00  |             | 暂存提交                                         | 返回                  |
| * 询标修正价格 (不含税) : | 178,200.00  | •           | 询标回复时,如无需修正,                                 |                     |
| * 是否接受询标修正价格:    | ● 接受 ○ 不接受  | •           | 则回复询标回复文件即可<br>如涉及修正,可选择是否接                  |                     |
| * 商务询标回复文件:      | <u></u> 上传  |             | 受,如接受将修正投标价,<br>如不接收将保持原投标价,<br>但有可能因此被招标方废标 |                     |

![](_page_18_Figure_0.jpeg)

| 状态  | 标段号 | 标段名称 | 商务谈判发出时间            | 商务谈判记录    | 操作        |
|-----|-----|------|---------------------|-----------|-----------|
| 议标中 | 01  | 标段01 | 2020-12-08 02:08:02 | 谈判记录.docx | 立即报价   弃标 |
|     |     |      |                     |           | Þ         |

| 议价内容  |                      | ◆ 通过商务谈判回复待办任务进入或通<br>→ → → → → → → → → → → → → → → → → → →                                                                   |
|-------|----------------------|----------------------------------------------------------------------------------------------------|
| 议标记录: | 最终报价文件:<br>确认议价内容 返回 | <ul> <li>◆ 根据接收到的谈判记录信息回复确认</li> <li>◆ 按招标人设定,如谈判确认内容由招标人填写,供应商仅做确认</li> <li>◆ 如谈判确认内容由投标人填写,供应商在确认时填写最终谈判价及上传价格文件</li> </ul> |

![](_page_19_Figure_0.jpeg)

#### 招标项目名称:测试招标计划1

| 标段   | 是否中标 | 中标金额 (含税,元) | 招标结果通知书             |
|------|------|-------------|---------------------|
| 标段01 | ⊘    | 195,000.00  | 江苏长城消防有限公司中标通知书.pdf |
| 4    |      |             |                     |

确认接收结果

![](_page_19_Picture_4.jpeg)

# 8 合同文本确认入口

1

+

天津海和院防火门合同

![](_page_20_Figure_1.jpeg)

仁恒置地天津有限公司

合同签章

仁怚

处理

÷

待确认

共1条 < 1 > 10条/页∨

## 8.1 合同文本确认

仁怚

YANLORI

#### 合同信息

*w*.yanlordland.com

![](_page_21_Figure_4.jpeg)

| 序号 | 含税金额 (元)   | 不含税金额 (元)  | 税率(%) | 发票类型    |
|----|------------|------------|-------|---------|
| 1  | 195,000.00 | 177,272.73 | 10    | 增值税普通发票 |

\* 整体合同文本: ② 整体合同文本.pdf

\*供应商确认合同: 💿 在线确认合同 🔵 已线下确认

\*乙方确认状态:待确认

确认意见:

附件:

土 上传

乙方确认时间:

![](_page_21_Picture_10.jpeg)

![](_page_22_Picture_0.jpeg)

![](_page_22_Picture_1.jpeg)

# **THANK YOU**

![](_page_22_Picture_3.jpeg)

Treat Soil with Good Will, Build Houses with All Heart.

十多年来,仁阳也学将新加坡,花园城市"理念带入中国,始终坚持"著得一地,用心器好用"的开发理念,研究建筑规 刘殷计的人性化,不所保密运用建筑新工艺新艺术新材料。实践创新,精制细作,打造高品质建筑产品。每一个项目 着蔬菜了仁重人无数的心血和汗水,提供菜中新越明整的产品和服养,也赢得了社会各界的广泛从同环燃得。

![](_page_22_Picture_6.jpeg)